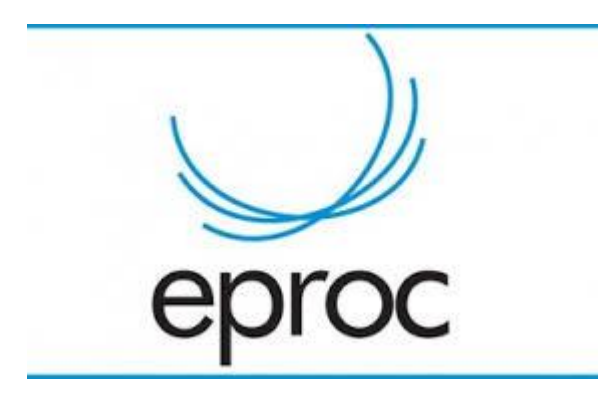

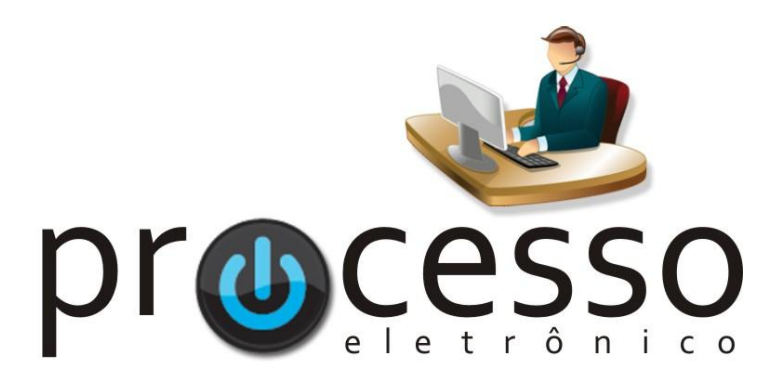

# Retificação de Extrato de Ata

2021, Abril

COGESJ – Coordenadoria de Gestão de Sistemas Judiciários / SAJ / TRF2

### **RETIFICAÇÃO DE EXTRATO DE ATA**

O tipo de julgamento "RETIFICAÇÃO DE EXTRATO DE ATA" é aquele que altera status de julgamento (adiado, pedido de vista, sobrestado, etc.) ou o resultado de julgamento de processo em uma determinada sessão.

Alguns desses Status de julgamento também atribuem determinam a sequencialidade do julgamento, inclusão em pauta de 942, inclusão de pedido de vista, etc. Um processo julgado não poderá ser incluído como pedido de vista, por exemplo.

A retificação não deverá ser efetuada com a inclusão de uma QUESTÃO DE ORDEM, mas sim uma inclusão de retificação de extrato de ata, que só poderá ser feita pela própria turma e que irá gerar um evento com a informação de que o extrato foi retificado.

| ☆   | Evento | Data/Hora              | Descrição                                              |  |  |  |
|-----|--------|------------------------|--------------------------------------------------------|--|--|--|
| ŵ   | 12 🔎 🞴 | 12/04/2021<br>20:04:09 | Julgamento Retificado - Prejudicado                    |  |  |  |
| ☆   | 11     | 12/04/2021<br>19:52:22 | Remessa Interna - GAB01 -> SUB1TESP                    |  |  |  |
|     | 10 🔎 🖻 | 12/04/2021<br>19:49:29 | Julgamento Provido - por unanimidade                   |  |  |  |
| -0- | _      | 12/04/2021             | Cancelada a movimentação processual - (Evento 8 - Julo |  |  |  |

## **RETIFICAÇÃO DE ATA**

#### INCLUSÃO NA PAUTA

- 1. Com o processo na Subsecretaria
- 2. Clique em Incluir em Pauta/Mesa
- 3. Em Tipo de Inclusão selecione Retificação de Ata
- 4. Em Julgamento Vinculado selecione o julgamento que deseja alterar o status

| Órgão Julgador                            |                              |                |                    |
|-------------------------------------------|------------------------------|----------------|--------------------|
| 1a. TURMA ESPECIALIZADA                   | ~                            |                |                    |
| Tipo de inclusão:                         |                              | _              |                    |
| ○ Pauta ○ Pauta - Revisor ○ Ad            | itamento 🛛 🔿 Aditamento - Re | visor 🔾 Mesa 🤇 | Retificação de Ata |
| Sessão de julgamento:                     |                              |                |                    |
| 28/04/2021 - 13:00 - Ordinária (Pauta abe | erta) 🗸                      |                |                    |
| Juízo do Magistrado(a):                   |                              |                |                    |
| GABINETE 02 V                             |                              |                |                    |
|                                           |                              |                |                    |
|                                           |                              |                |                    |
| ANDREA DAQUER BARSOTT                     | •                            |                |                    |
| Julgamento vinculado —————                |                              |                |                    |
| 💿 Mérito (Pedido de Vista em Pauta em     | 24/02/2021)                  |                |                    |
|                                           |                              |                |                    |
|                                           | 22221                        |                |                    |

#### ATUALIZANDO O RESULTADO

Atualizar Resultado do Item da Sessão de Julgamento

1. Na Tela do Atualização do Resultado do Item da Sessão de Julgamento, deverá ser lançada a Retificação de Ata como deveria ter sido lançado na sessão onde foi julgado, inclusive o teor da decisão.

|                          | Magistrado                     | Situaç  | ão | Relator | Relator<br>AC | Placar | Ressalva | Histórico                         |
|--------------------------|--------------------------------|---------|----|---------|---------------|--------|----------|-----------------------------------|
|                          | ANTONIO IVAN ATHIE (GAB01)     | Votante | ~  | ۲       | ۲             | >      | 0        | Magistrado já votou em 24/02/2021 |
|                          | ANDREA DAQUER BARSOTTI (GAB02) | Votante | ~  | 0       | 0             | 0      | 0        |                                   |
| 2                        | GUSTAVO ARRUDA MACEDO (GAB03)  | Votante | ~  | 0       | 0             | 0      | 0        | Magistrado já votou em 24/02/2021 |
| èrito<br>sult            | ado de Julgamento:             | ~       |    |         |               |        |          |                                   |
| lérito<br>esult<br>rovio | ado de Julgamento:             | ~       |    |         |               |        |          |                                   |

Abril/2021 COGESJ – Coordenadoria de Gestão de Sistemas Judiciários / SAJ / TRF2 Katia Philot Carneiro

eproc Manual Retificação de Extrato de Ata